## **CORPORATE ONLINE ORDERING SYSTEM**

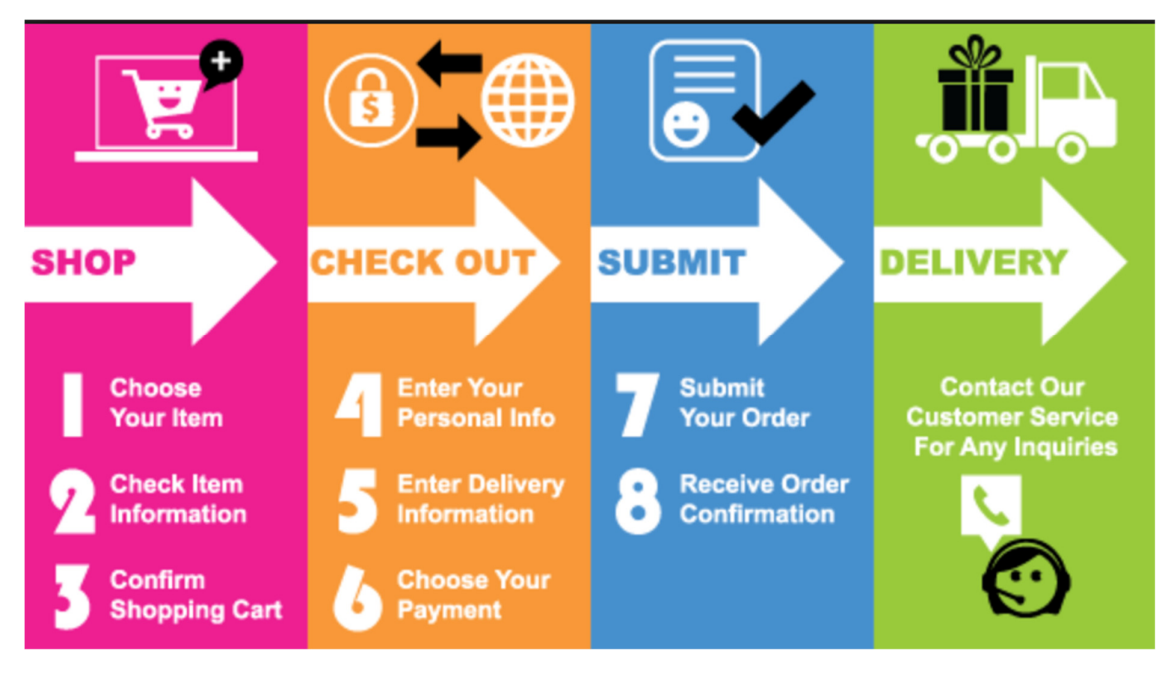

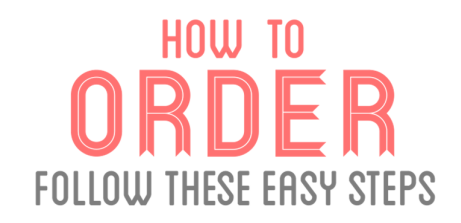

These steps are to be used as a guide to help you through your ordering for the first time.

1. Go to CUSTOMER LOG IN. www.marineclothingstore.com

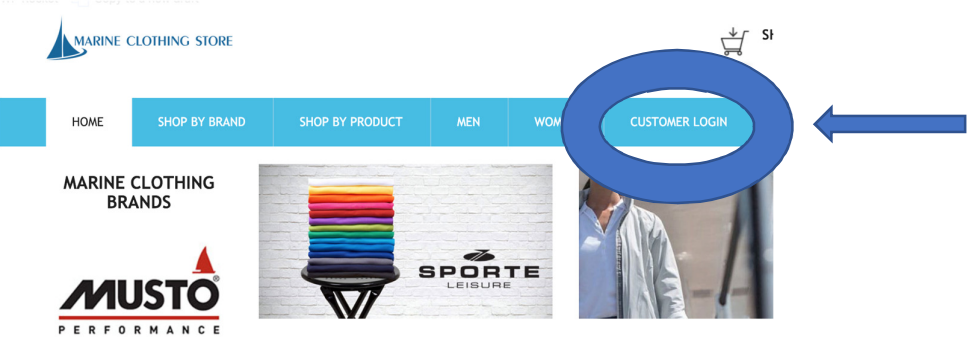

2. Click your company's logo

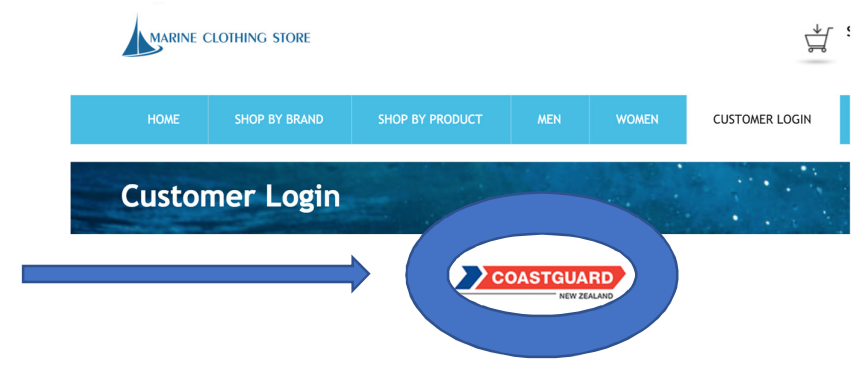

3. Add your password to access exclusive range (don't have a passcode email duthie@uniformshelf.com)

|                                                           |                                                  |                             |             |       | SHOPPI<br>0 II |       |
|-----------------------------------------------------------|--------------------------------------------------|-----------------------------|-------------|-------|----------------|-------|
| HOME                                                      | SHOP BY BRAND                                    | SHOP BY PRODUCT             | MEN         | WOMEN | CUSTOMER LOGIN | ABOUT |
| Home > Coas<br>Please Log<br>This content is<br>Password: | tguard<br><b>jin</b><br>9 password protected. Tr | o view it please enter your | password be | łow:  |                |       |

4. Browse your exclusive range to select your garments

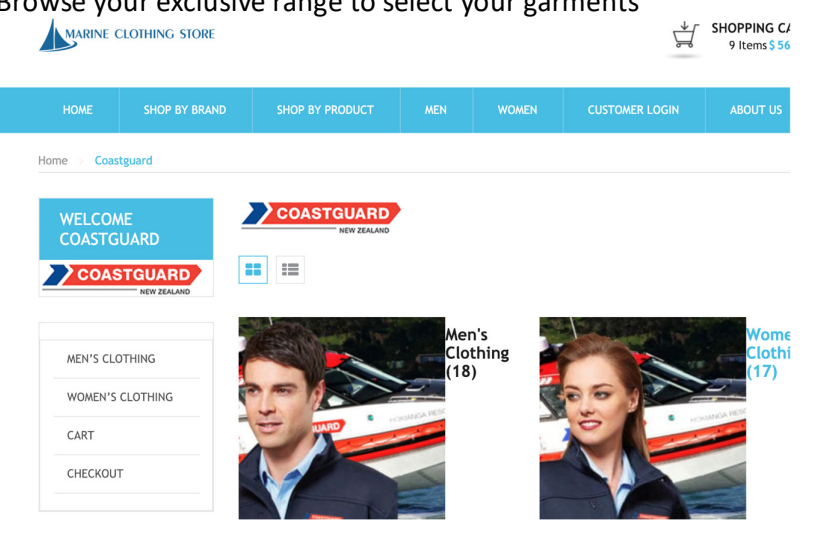

## 5. Select your garment

| MARINE    | CLOTHING STORE           |                     |                          |                                                                                    | <b>↓</b>                              | SHOPPING CA<br>9 Items \$ 561 |
|-----------|--------------------------|---------------------|--------------------------|------------------------------------------------------------------------------------|---------------------------------------|-------------------------------|
| HOME      | SHOP BY BRAND            | SHOP BY PRODUCT     |                          | WOMEN                                                                              | CUSTOMER LOGIN                        | ABOUT US                      |
| Home Coas | stguard 🚿 Men's Clothing | MENS SOFTSHELL VEST |                          |                                                                                    |                                       |                               |
|           |                          | a                   | All pr<br>Availa<br>Sele | COASTQUE<br>ices include GST<br>ability: In stock<br>79.35<br>ct Colour<br>ct Size | Choose an option                      | /EST<br>ize Guide             |
|           |                          |                     | ADD<br>If you<br>state   | ITIONAL REQUIR<br>have and additi<br>them here.                                    | EMENTS<br>onal logo, colour + size ro | equirements <b>free</b>       |
| • Sele    | ct Colour                |                     |                          |                                                                                    |                                       |                               |
| • Sele    | ct Size                  |                     |                          |                                                                                    |                                       |                               |
| • Add     | Unit Descripto           | or                  |                          |                                                                                    |                                       |                               |
| • Add     | any comment              | S                   |                          |                                                                                    |                                       |                               |

\*should your size not be shown, please select CUSTOM and make comments confirming your requirement \*\*should you need to add additional logo's for sponsors etc, please describe

and also add your best email address for us to respond for visual confirmation.

- Select Quantity
   \*System will tell you if the item is OUT OF STOCK
- 6. Check Out and go to Cart.
- 7. Please check all details are correct including your Unit and Notes as this will be shown in the cart against each product selected.

•

| MARINE CLOTHING STORE |                                                                                                    |           |                |          |           |    |           |
|-----------------------|----------------------------------------------------------------------------------------------------|-----------|----------------|----------|-----------|----|-----------|
| HOME                  | SHOP BY BRAND SHOP BY PRODUCT                                                                                                    | MEN WOMEN | CUSTOMER LOGIN | ABOUT US |           |    |           |
| Check                 | out Cart                                                                                                    |           |                |          |           |    |           |
|                       | PRODUCT                                                                                                    |           | Price          | Quantity | Total     |    | WRONG     |
|                       | MENS CORE MICROFLEECE                                                                                                    |           | \$57.50        | 1 +      | \$57.50   | ×  | NO DETAIL |
|                       | MENS CORE MICROFLEECE<br>ADDITIONAL REQUIREMENTS: CAN WE PLEASE ADD GILTRAP LOGO ON THE LEFT<br>SLEEVE KID BACK COLLAR.<br>COASTGUARD UNIT DESCRIPTOR: NORTHERN REGION |           | \$57,50        | 1 +      | \$57.50   | ×  | DETAIL    |
| CONTINUE              |                                                                                                    |           |                |          | UPDATE CA | RT |           |

## 8. Please check delivery address

\*Please confirm special delivery lead time, standard is 10-14days for all orders. We can push for faster if you tell us.

| A PROPERTY OF A PROPERTY OF A |                                                                                                    |                                                                                                    |
|----------------------------------------------------------------------------------------------------|----------------------------------------------------------------------------------------------------|----------------------------------------------------------------------------------------------------|
| September 1                                                                                                    |                                                                                                    | 1.05                                                                                                    |
| r code                                                                                                    |                                                                                                    |                                                                                                    |
|                                                                                                    | YOUR ORDER                                                                                                    |                                                                                                    |
| t name                                                                                                    | Product                                                                                                    | Tota                                                                                                    |
| DGARD                                                                                                    | MENS CORE MICROFLEECE × 1                                                                                                    | \$ 57.5                                                                                                    |
|                                                                                                    | MENS CORE MICROFLEECE × 1<br>ADDITIONAL REQUIREMENTS: CAN WE PLEASE ADD GILTRAP LOGO<br>THE LEFT SLEEVE AND BACK COLLAR.<br>COASTQUARD UNIT DESCRIPTOR: NORTHERN REGION | ) ON \$57.5                                                                                                    |
|                                                                                                    | Cart Subtotal                                                                                                    | \$115                                                                                                    |
| •                                                                                                    |                                                                                                    | Flat Ra                                                                                                    |
|                                                                                                    | Shipping                                                                                                    | \$ 12.                                                                                                    |
|                                                                                                    |                                                                                                    | \$127.                                                                                                    |
|                                                                                                    | IDGARD<br>•                                                                                                    | IDGARD MENS CORE MICROFLEECE × 1 MENS CORE MICROFLEECE × 1 MENS CORE MICROFLEECE × 1 ADDITIONAL REQUIREMENTS: CAN WE PLEASE ADD GILTRAP LOGO THE LET'S LEEVE AND BACK COLLAR. COASTGUARD UNIT DESCRIPTOR: NORTHERN REGION Cart Subtotal Shipping |

 Select payment option – Card or Purchase Order.
 \*We have a QUOTE / PROFORMA link, this is for creating your orders and seeking management approval or seeking Funding to proceed.

|   | O Credit Card                                                                                                    |
|---|----------------------------------------------------------------------------------------------------|
| _ | On Account Payment                                                                                                    |
| • | If you have an account with Uniform Shelf or would like to process your<br>order and start an account with us please use this option. If you are an |
|   | individual ordering please use the credit card option above.                                                                                        |
|   |                                                                                                    |
|   | Submit Your Order                                                                                                    |

- 10. Purchase Order / Quote / ProFORMA– we will be in touch directly confirming receipt and confirming with you the action.
- 11. Order processing and stages of progress will be updated through the website, creating a Customer Log In will give you access to see the stages.
- 12. Courier Tracking will also be loaded for all packages.

We cannot ship to a PO BOX, we must have a physical address for all orders.

Can't figure out how to order online – Please send the old order form to duthie@uniformshelf.com +64 21 409 802